## **Searching for Classes**

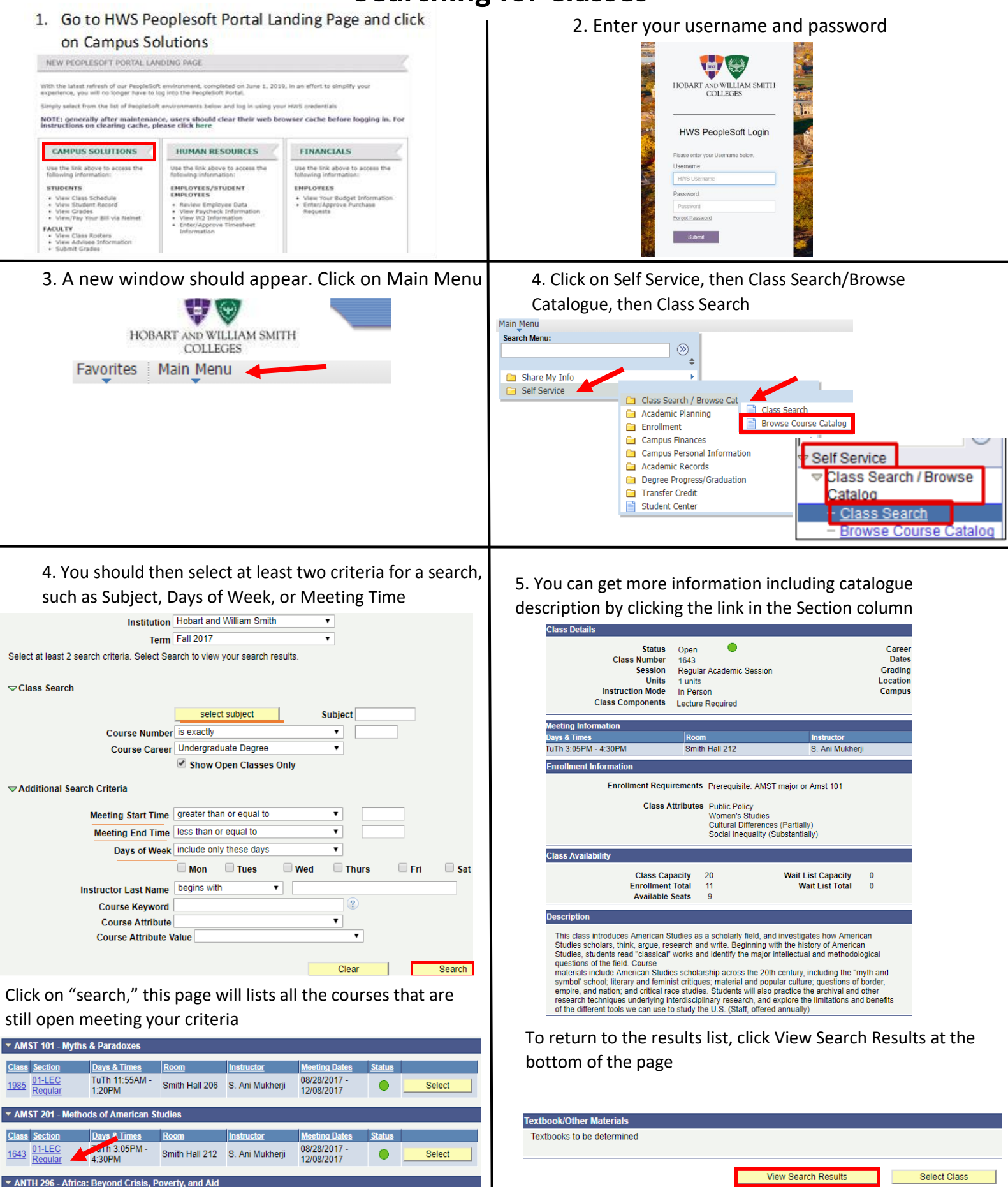

Days & Tirr

2407 01-LEC Regular TuTh 10:20AM -11:45AM Stern Hall 303 Christopher Annear ing Da

Select

08/28/2017

12/08/2017